Accessing Files at Home Using LCS:ICT Support> Foldr (VIA Browser) Accessing Files at Home Using Foldr (via Browser)

## Instructions

To access your files at home on your own computer via "Foldr" please use either Google Chrome or Mozilla Firefox. You should at the very minimum ensure that your PC or Mac has all the available security updates applied and that you have up to date virus software running.

### Accessing Foldr

You can access "Foldr" by typing "**my.littleover.derby.sch.uk**" in the address bar in either Chrome or Firefox and clicking on the Foldr tile.

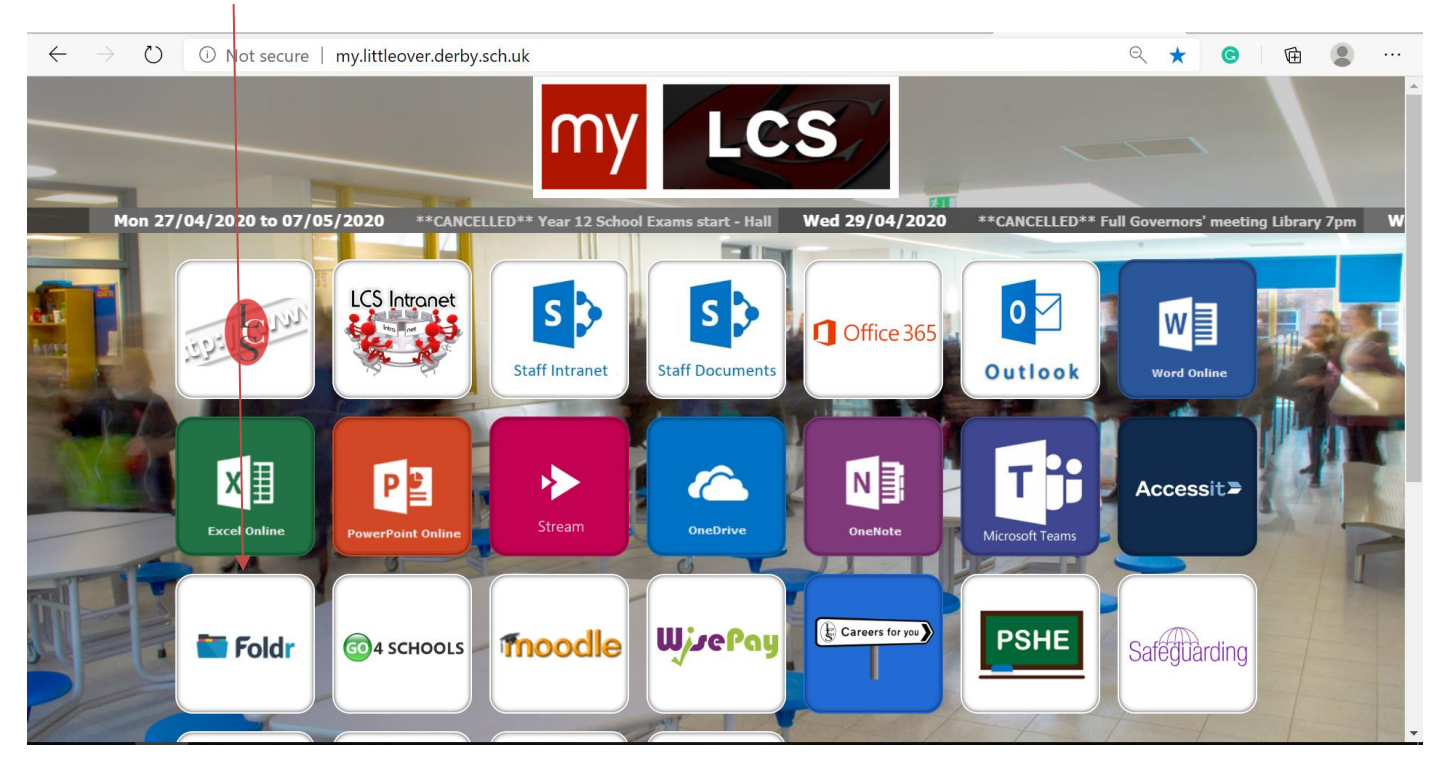

#### ACCESSING FILES AT HOME USING FOLDR (VIA BROWSER)

Once the page loads you will need to log on using the username and password you use when you first log onto a PC in school.

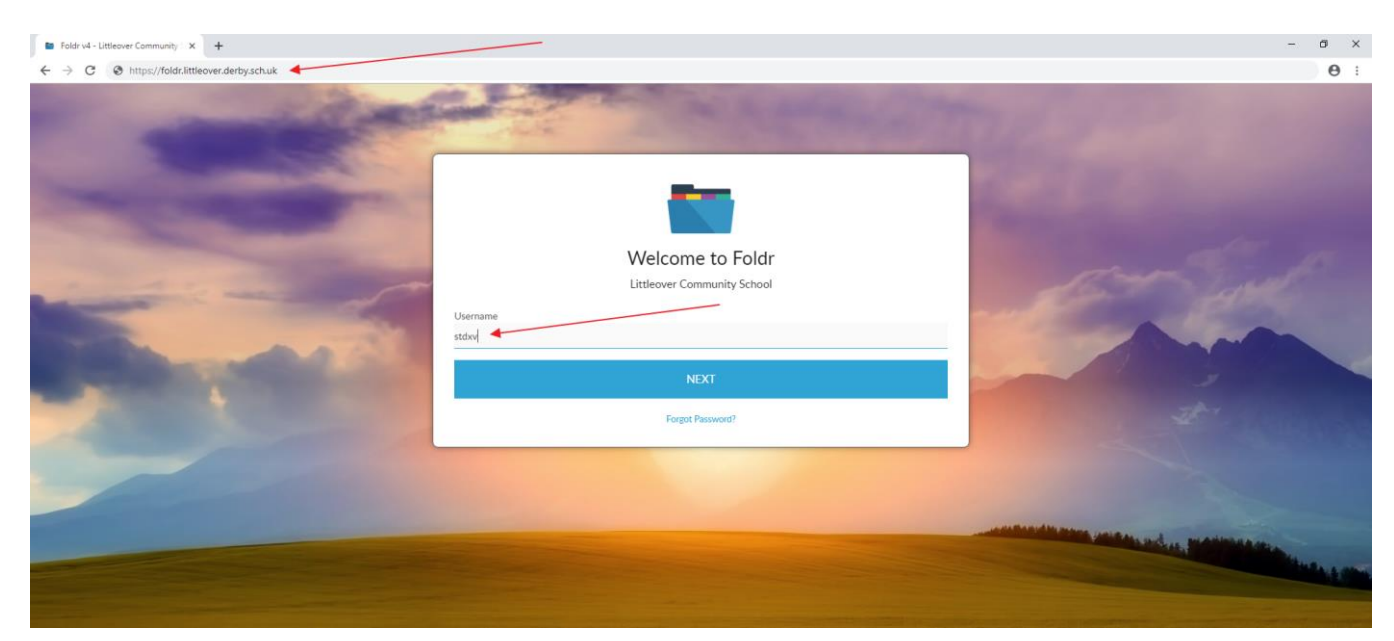

| Foldr v4 - Littleover Community : × +                                                                                                    |                                                                                                    | - 0 ×          |
|----------------------------------------------------------------------------------------------------|----------------------------------------------------------------------------------------------------|----------------|
| ← → C ③ https://foldr.littleover.derby.sch.uk                                                                                                    |                                                                                                    | or 😝 :         |
| <ul> <li></li></ul>                                                                                                    | Velcome to Foldr<br>Litteover Community School                                                                 |                |
| Statement of the local division of the local division of the local | SIGN IN                                                                                                    |                |
|                                                                                                    | Cancel Fc                                                                                                    | rgot Password? |
|                                                                                                    |                                                                                                    |                |
|                                                                                                    |                                                                                                    |                |
| a second second second second second second second second second second second second second second second seco                                                                                                    | the second second second second second second second second second second second second second second second s |                |

#### ACCESSING FILES AT HOME USING FOLDR (VIA BROWSER)

You should then have access to four folders in "My Files" as shown below. These correspond, respectively, to the M drive, H drive, I drive and J drive in school.

| Foldr v4 - Littleover Community S × + |                        |  |  |  |  |  |
|---------------------------------------|------------------------|--|--|--|--|--|
| ← → C                                 |                        |  |  |  |  |  |
| Foldr                                 |                        |  |  |  |  |  |
| 🆀 My Files                            | My Files<br>Name       |  |  |  |  |  |
| Q Search                              | Tome Folder            |  |  |  |  |  |
| My Bookmarks                          | Curriculum             |  |  |  |  |  |
| Analysia Shared By Me                 | Whole School Resources |  |  |  |  |  |
| Shared With Me                        |                        |  |  |  |  |  |
| 嶜 My Groups                           |                        |  |  |  |  |  |
| 🛔 Me                                  |                        |  |  |  |  |  |

You can now navigate to the files you wish to work on by clicking on the relevant folders.

| My Files » Curriculum » Departments » Enterprise Admin » COMPUTING » KS3 Computing » year_7<br>1.2a_code_breakers | 7 » unit_01 »         |            |            |                          | * 4         |          | + 1<br> |
|----------------------------------------------------------------------------------------------------|-----------------------|------------|------------|--------------------------|-------------|----------|---------|
| Filter                                                                                                    |                       |            |            |                          |             | T        | 1       |
| answers.pdf                                                                                                    |                       | 🛓 Download | A B Rename | <ul> <li>Move</li> </ul> | C Duplicate | 🗇 Delete | e i     |
| Name                                                                                                    | Modified              |            |            |                          |             |          | 1       |
| homework                                                                                                    | Jan 12, 2018 1:09 PM  |            |            |                          |             |          |         |
| answers.pdf                                                                                                    | Jun 10, 2016 12:47 PM |            |            |                          |             |          |         |
| W lesson_instructions.docx                                                                                        | Sep 3, 2017 4:02 PM   |            |            |                          |             |          |         |
| W lesson_plan.docx                                                                                                | Jun 10, 2016 12:43 PM |            |            |                          |             |          |         |

#### ACCESSING FILES AT HOME USING FOLDR (VIA BROWSER)

If you click on a Word document, Excel spreadsheet or PowerPoint presentation and you have Office installed on your home PC you will be given the option to either "Download" the file or to "Edit with Microsoft Office". If you choose to download the file you will be able to access it as normal once you have located it in the relevant download folder on your PC.

| Foldr v4 - Littleover Communication | nity S × +                                                     |                                                                                     |           |                           |
|-------------------------------------|----------------------------------------------------------------|-------------------------------------------------------------------------------------|-----------|---------------------------|
| ← → C 🔒 https://f                   | oldr.littleover.derby.sch.uk/home/files/Curriculum/Departm     | ents/Enterprise%20Admin/COMPUTING/KS3%20Computing/year_7/unit_01/1.2a_code_breakers |           |                           |
| Foldr                               |                                                                |                                                                                     |           |                           |
| 🖀 My Files                          | My Files » Curriculum » Departments » En<br>1.2a_code_breakers | terprise Admin » COMPUTING » KS3 Computing » year_7 » unit_01 »                     | _         | ± < ≋ C +                 |
| <b>Q</b> Search                     | Filter<br>lesson_instructions.docx                             | lesson_instructions.docx                                                            | ×<br>me @ | Move 🖄 Duplicate 🗟 Delete |
| My Bookmarks                        | Name homework                                                  | Modified September 3, 2017 4:02 PM Size 12 KB                                       |           |                           |
| Shared By Me Shared With Me         | answers.pdf U lesson_instructions.docx                         | A Download                                                                          |           |                           |
| 😤 My Groups                         | W lesson_plan.docx P powerpoint_1.2A.pptx                      | 1 Edit with Microsoft Office                                                        |           |                           |
| 🎍 Me                                | worksheet_1.2A.docx                                            |                                                                                     |           |                           |
|                                     | worksheet_1.2B.docx                                            | Jun 10, 2016 12:49 PM                                                               |           |                           |
|                                     | worksheet_1.2C.docx                                            | Jun 10, 2016 12:51 PM                                                               |           |                           |
|                                     | W worksheet_1.2D.docx                                          | Nov 14, 2018 9:58 AM                                                                |           |                           |
|                                     |                                                                |                                                                                     |           |                           |
|                                     |                                                                |                                                                                     |           |                           |
|                                     |                                                                |                                                                                     |           |                           |

If you choose to edit the document it will open in either Word, Excel or PowerPoint (if you have these on installed at home). You may need to click on "Enable Editing" before you can work on the document. Once you have done this you will be able to edit the document as normal.

When you save the document it should automatically save back to the original folder from where you opened the document.

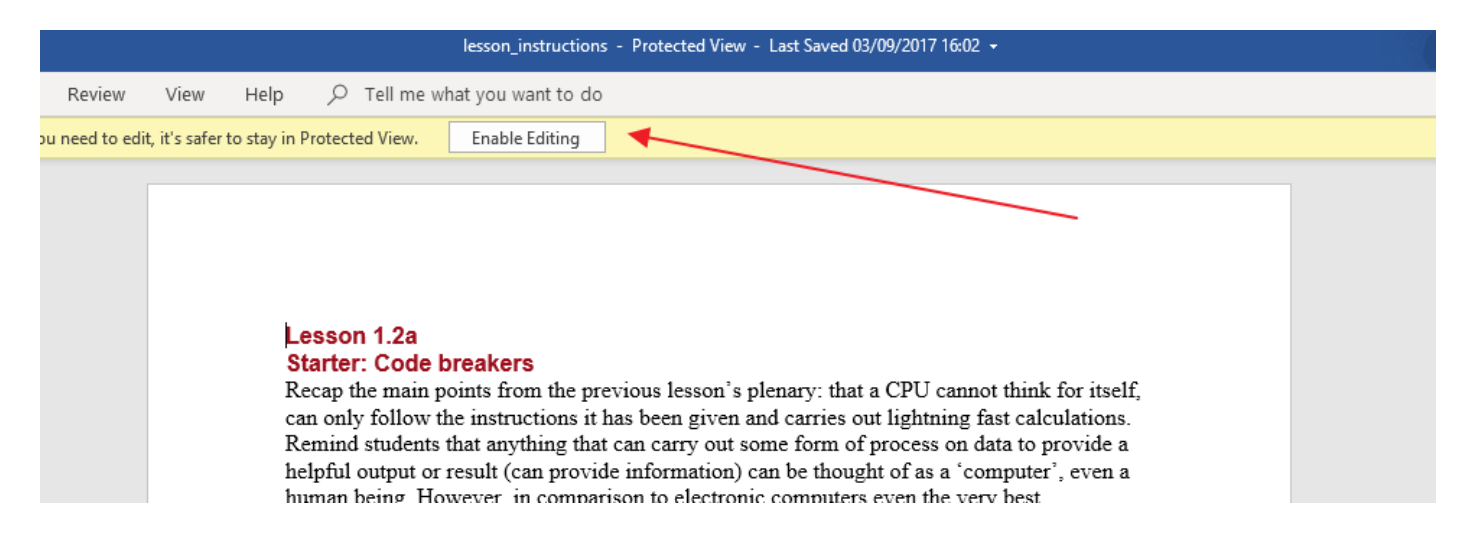

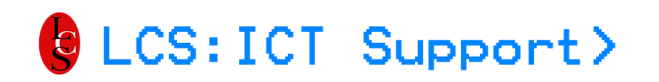

#### ACCESSING FILES AT HOME USING FOLDR (VIA BROWSER)

If you open a document such as a PDF you may get the option to either "View" or "Download" the document.

|                            |                                             | × |    |             | T        |
|----------------------------|---------------------------------------------|---|----|-------------|----------|
| answers.pdf<br>Jame        | document                                    |   | me | අ Duplicate | 1 Delete |
| homework                   | Modified June 10, 2016 12:47 PM Size 670 KB |   |    |             |          |
| answers.pdf                | ⊕ View                                      |   |    |             |          |
| W lesson_instructions.docx |                                             |   | _  |             |          |
| W lesson_plan.docx         | 🛓 Download                                  |   |    |             |          |
| worksheet_1.2A.docx        |                                             |   |    |             |          |
| W worksheet_1.2B.docx      | Jun 10, 2016 12:49 PM                       |   |    |             |          |
| W worksheet_1.2C.docx      | Jun 10, 2016 12:51 PM                       |   |    |             |          |
| worksheet_1.2D.docx        | Nov 14, 2018 9:58 AM                        |   |    |             |          |

| answers.pdf                                 | × |
|---------------------------------------------|---|
| Modified June 10, 2016 12:47 PM Size 670 KB |   |
| View                                        |   |
| 📩 Download                                  |   |
|                                             |   |

Instead of editing, viewing or downloading the document you can also close the dialogue box by clicking on the cross in the corner as shown above. You should then be able to download, rename, move, copy or delete the file using the icons shown below which will are located towards the top right of the screen.

| LCS: ICT | Suppor     | rt>        | Acces                    | SSING FII<br>Foldr (N | LES AT  <br>/IA BRC | Home Usi<br>dwser) | NG |
|----------|------------|------------|--------------------------|-----------------------|---------------------|--------------------|----|
|          |            |            |                          | * <                   | N 2 +               |                    |    |
|          |            |            |                          |                       | T                   | ]                  |    |
|          | 📥 Download | A B Rename | <ul> <li>Move</li> </ul> | C Duplicate           | 🖻 Delete            |                    |    |
|          |            |            |                          |                       |                     |                    |    |

If you want to upload files to a folder on one of the school drives then click on the plus sign that appears in the top right hand corner of the screen and select "Upload".

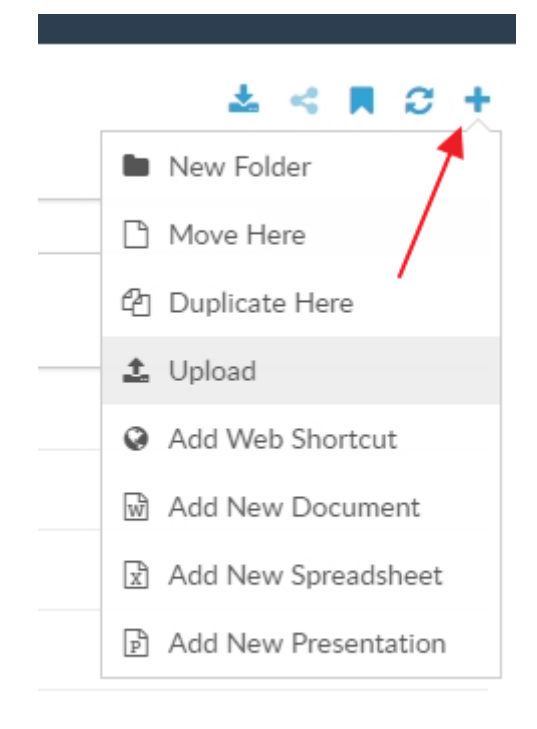

You should then be presented with the standard dialogue box shown below. If you select a document and click on "Open" the document will upload to your current loation in "Foldr".

#### ACCESSING FILES AT HOME USING FOLDR (VIA BROWSER)

Jan 12, 2018 1:09 PM 💿 Open  $\times$ ← → ~ ↑ 📙 → This PC → Local Disk (C:) → Temp ✓ ひ Search Temp Q Organize 🔻 New folder ~ > 📰 Pictures ^ Name Date modified Туре Size > 📑 Videos 02/04/2019 09:04 New Microsoft Word Document Microsoft Word D... 0 KB 🛩 🏪 Local Disk (C:) > 📙 IDriveLocal > Intel > 📙 LPR PerfLogs > 📙 Program Files > 📙 Program Files ( > SmoothWall-St - Temp > Users > 📙 Windows > 👝 DATA (D:) > 🔿 Network File name: All Files  $\sim$  $\sim$ Open Cancel

#### ACCESSING FILES AT HOME USING FOLDR (VIA BROWSER)

You should then be able to see the newly uploaded file in "Foldr" as shown below.

#### My Files » Curriculum » Departments » Enterprise Admin » COMPUTING » KS3 Computing » year\_7 » unit\_01

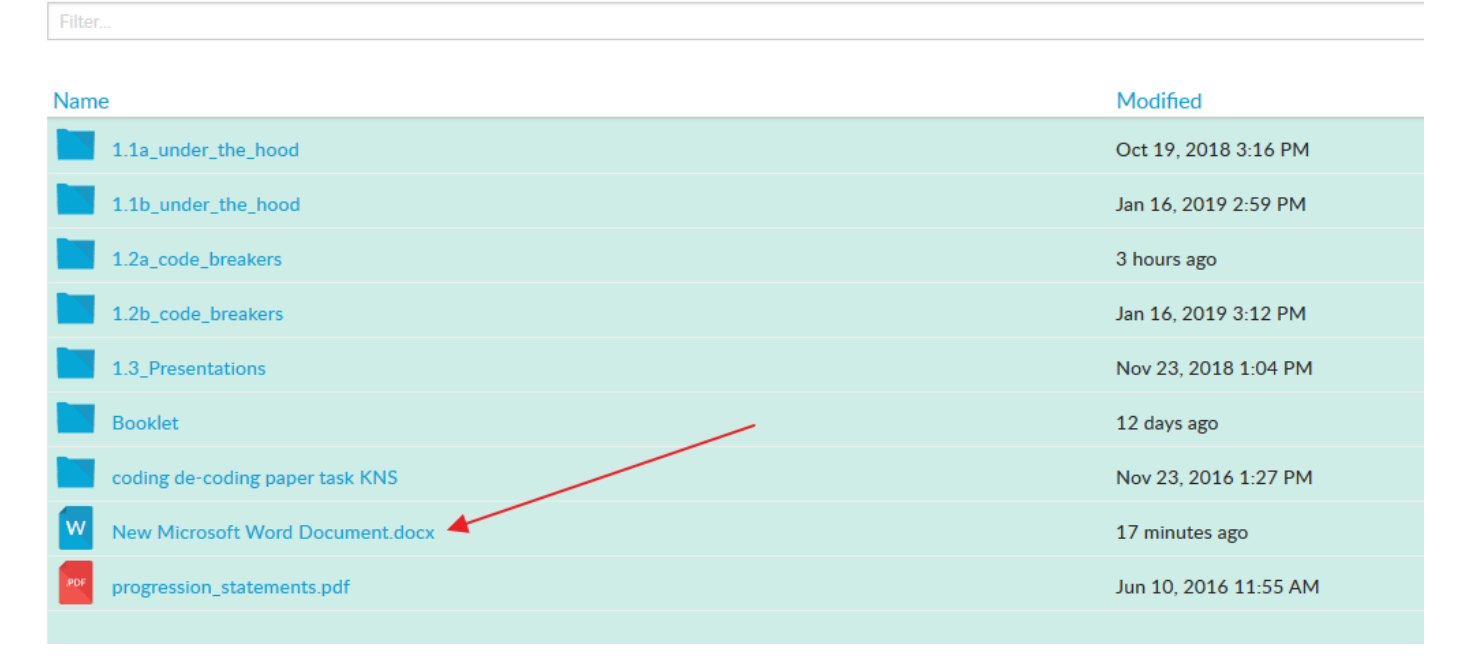

When you have finished using "Foldr" you must ensure that you log out which you can do by selecting your name in the very top right of the screen and selecting "Sign Out".

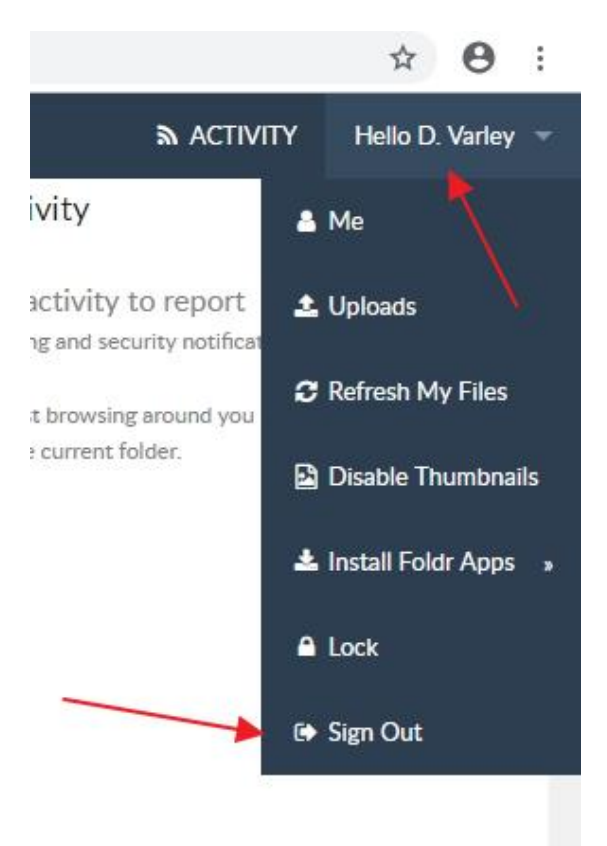